Information Technique

# Régulations - Pompes à chaleur - Chaudières fioul Rupture de stock provisoire des cartes Bluetooth<sup>®</sup>

### Aide à la mise en service - Aide au diagnostic

1. Impact produits finis

Les appareils ci-dessous, équipés de **l'OEtroCom-Easy** et de l'**OEtroCom-3**, produits à partir du **10 mai 2021**, ne seront provisoirement plus équipés de série de la carte **Bluetooth**<sup>®</sup> (Carte Smart Antenna).

N° ITOE0245A-fr

Ceci n'impacte en rien le bon fonctionnement de l'appareil.

Ces appareils sont aisément repérables par la présence de l'étiquette ci-contre, sur l'emballage ainsi qu'en lieu et place de l'étiquette avec code d'appairage **Bluetooth**<sup>®</sup>.

| Produits concernés   | Référence | Désignation      | Colis |
|----------------------|-----------|------------------|-------|
| OENOVIAPAC-C FIRST   | 7683551   | MHC /H 4-8       | EH743 |
| OENOVIAPAC-C SLIM    | 7683552   | MHC /H 11-16     | EH744 |
|                      | 7683548   | MHC /EM 4-8      | EH740 |
|                      | 7683549   | MHC /EM 11-16    | EH741 |
|                      | 7683550   | MHC /ET 11-16    | EH742 |
| OENOVIAPAC-C COLONNE | 7744888   | MHC-V200/H 4-8   | HK102 |
|                      | 7744889   | MHC-V200/E 4-8   | HK103 |
|                      | 7744890   | MHC-V200/H 11-16 | HK104 |
|                      | 7744891   | MHC-V200/E 11-16 | HK105 |
| OENOVIAPAC-C CONFORT | 7746328   | MHC-IN/H 4-8     | HK116 |
|                      | 7746335   | MHC-IN/E 4-8     | HK117 |
|                      | 7746341   | MHC-IN/H 11-16   | HK118 |
|                      | 7746347   | MHC-IN/E 11-16   | HK119 |
|                      | 7746353   | MHC-IN/H 22-27   | HK120 |
|                      | 7746359   | MHC-IN/E 22-27   | HK121 |
| OECOIL EASY          | 7736433   | OFSB 22          | MY767 |
|                      | 7736434   | OFSB 29          | MY768 |
|                      | 7736424   | OFSC 24          | MY762 |
|                      | 7736432   | OFSC 32          | MY764 |

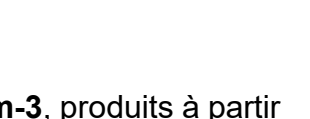

Sinetoo

19/05/2021

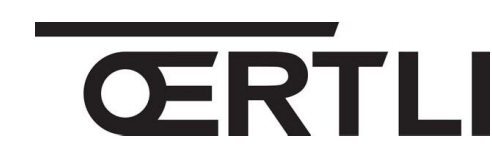

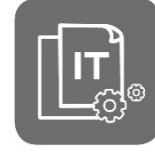

JS

FR

### 2. Solution provisoire

La carte Bluetooth constitue une aide à la mise en service et au dépannage pour l'installateur et le technicien.

 La mise en service sans carte Bluetooth est toujours possible. Vous pouvez néanmoins utiliser un GTW35 si disponible, en le connectant sur l'appareil pour effectuer sa mise en service. Voir point 4. ci-après.

Rappel des fonctionnalités assurées par la carte **SMART ANTENNA** ou le **GTW35** (option) :

| Application | Nom               | Fonction                                                                                                    |  |
|-------------|-------------------|----------------------------------------------------------------------------------------------------|--|
| Ċ           | Oertli Start      | Aide à la mise en service<br>Configurer une installation<br>Sauvegarder une configuration d'installation<br>Dupliquer une configuration d'installation |  |
|             | Oeco Service Tool | Lecture des paramètres avancés de l'appareil<br>Réglage des paramètres de l'appareil<br>Accès aux codes erreurs de l'appareil                          |  |

- Effectuez une demande de carte Bluetooth pour permettre sa mise en place ultérieure sur le produit, en adressant un mail à l'adresse <u>assistance.technique@oertli.fr</u> et comportant les informations suivantes :
  - L'adresse de l'installateur
  - N°série du (ou des) produit(s)
  - La photo éventuelle de la plaquette signalétique de chaque produit.
- **3.** À réception de la carte Bluetooth (lorsque disponible) montez celle-ci : voir point **5.** ciaprès.

#### 3. Pièces de rechange

Attention : livraison dans la limite du stock disponible !

| Appareil concerné                                                                                      | Description | Reférence en pièces de rechange |                         |  |
|----------------------------------------------------------------------------------------------------|-------------|---------------------------------|-------------------------|--|
| OEnoviaPac-C First<br>OEnoviaPac-C Slim<br>OEnoviaPac-C Colonne<br>OEnoviaPac-C Confort<br>OECOIL EASY |             | 7715094                         | CARTE BLE SMART ANTENNA |  |

## 4. Effectuer la mise en service avec le GTW35

Si vous disposez déjà d'un **GTW35**, vous pouvez utiliser cet accessoire pour effectuer la mise en service à l'aide de l'application **Oeco Start** 

- 1. Connectez le câble du GTW35
  - Sur le connecteur RJ (si présent), accessible en façade du tableau de commande
  - Sur le connecteur **RJ** de la **carte principale** : accédez à la carte en vous référant à la notice de l'appareil concerné.
    - OENOVIAPAC-C... : connecteur RJ sur la carte EHC-05
    - OECOIL EASY : connecteur RJ sur la carte CU-OH-04

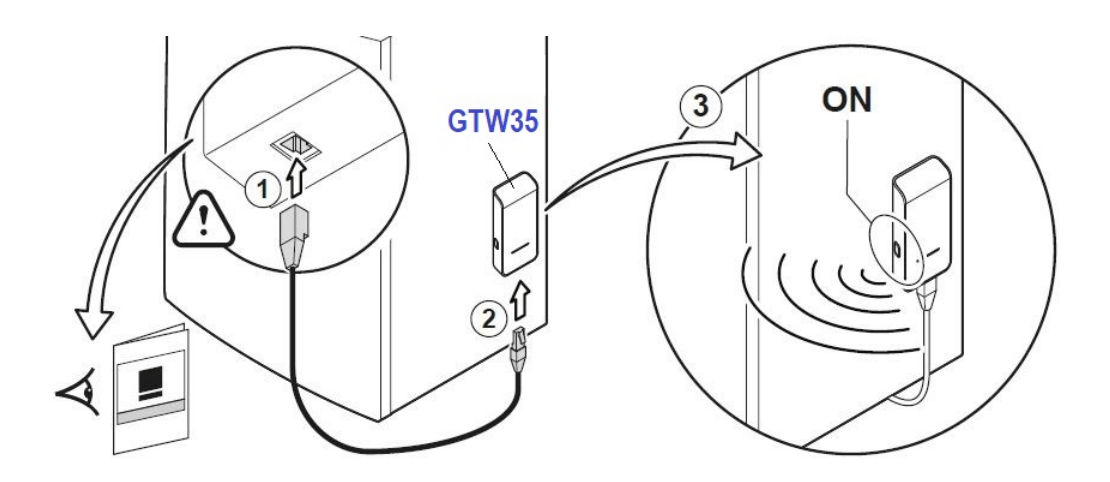

- 2. Connectez l'autre extrémité du câble au GTW35
- **3.** Effectuez l'appairage entre le **GTW35** et l'appareil. Voir la notice livrée avec le **GTW35** (Référence <u>7729880</u>).

## 5. Mettre en place de la carte Bluetooth

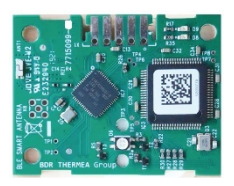

À réception de la carte Bluetooth :

- 1. Coupez l'alimentation électrique de l'appareil avant toute intervention.
- Consultez la notice d'installation pour accéder à l'emplacement de la carte Bluetooth (4) : celle-ci est généralement placée dans le tableau de commande, à côté de la carte principale (1).

![](_page_3_Figure_5.jpeg)

![](_page_3_Figure_6.jpeg)

**3.** Clipsez la carte Bluetooth sur les 3 picots, à l'emplacement prévu (se référer à la notice de l'appareil)

![](_page_3_Picture_8.jpeg)

**4.** Branchez le connecteur en attente au niveau du faisceau reliant la carte électronique principale et le HMI, sur la carte Bluetooth.

![](_page_3_Picture_10.jpeg)

 Collez l'étiquette livrée avec la carte à l'emplacement initialement prévu de l'étiquette Bluetooth, sur l'étiquette

#### Exemple : à l'avant pour la OENOVIAPAC COLONNE

- 5. Démarrez l'application Oertli Start
- 6. Suivez les instructions de l'application sur le smartphone, pour :
  - Effectuer la mise en service,
  - Configurer l'installation,
  - Sauvegarder / dupliquer une configuration d'installation, ...
- 7. Démarrez l'application Oeco Service Tool, pour :
  - Lire des paramètres avancés de l'appareil
  - Régler les paramètres de l'appareil
  - Accéder aux codes erreurs de l'appareil, ...

![](_page_4_Picture_12.jpeg)

![](_page_4_Picture_13.jpeg)